## How to create a new user account in the breath test operator recertification website

Note: This process is only completed once, after initial breath test operator certification and prior to the first recertification.

- 1. Go to <a href="https://secure.in.gov/apps/isdt/recordsearch/welcome">https://secure.in.gov/apps/isdt/recordsearch/welcome</a>.
- 2. Click "Register Now".

| Indiana State Department of Toxicology                                                                                                    |                           |
|----------------------------------------------------------------------------------------------------|---------------------------|
|                                                                                                    | Dashboard   User   Logout |
| Welcome                                                                                                    |                           |
| Welcome to the Indiana State Department of Toxicology breath test operator recertification site.                                                                                                    |                           |
| By participating in this recertification process, you agree that your agency will pay a \$40.00<br>recertification fee. Your department will be invoiced upon successful completion of recertification.                                                                                                    | Already Registered?       |
| To successfully complete the recertification process, you must review a series of slides and answer at<br>least 80% of the 50 examination questions correctly.                                                                                                    | LOGIN                     |
| If you fail the recertification examination, you may make a second attempt to successfully complete the<br>recertification process, but you must do so within 30 days of your first attempt. During the time period<br>between the first and second recertification examinations, you are not certified as a breath test operator<br>and cannot conduct breath tests. |                           |
| If you successfully complete the recertification process, the indiana State Department of Toxicology will<br>issue you a new identification card, which will be valid for two years from the month of recertification.<br>Please allow 20 business days for delivery of your new card.                                                                                | New Users                 |
| To start the recertification process login or complete the new user registration if you have not previously<br>registered. You will need information from your breath test operator identification card to complete<br>registration.                                                                                                    | REGISTER NOW              |

3. Enter the required information, then click "Create Account".

| JIN.99 Indiana State Department of Toxicology                                                                                                    |                                                                                                    |
|----------------------------------------------------------------------------------------------------|----------------------------------------------------------------------------------------------------|
|                                                                                                    | Dashboard   User   Logout                                                                                                    |
| Operator Registration                                                                                                    |                                                                                                    |
| TO START THE RECERTIFICATION PROCESS, ENTER YOUR UNIQUE CERTIFICATION NUMBE<br>IF YOU HAVE QUESTIONS, PLEASE CONTACT THE INDIANA STATE DEPARTMENT OF TOXIC | IR AND YOUR NAME AS IT APPEARS ON YOUR BREATH TEST OPERATOR IDENTIFICATION CARD.<br>20LOGY MONDAY – FRIDAY 8:00 A.M. – 4:30 P.M. EXCLUDING STATE HOLIDAYS AT 317-921-5000.                                                                                                    |
|                                                                                                    | * ALL FIELDS ARE REQUIRED                                                                                                    |
| * FIRST NAME                                                                                                    | + LAST NAME                                                                                                    |
| * CERTIFICATION NUMBER                                                                                                    | * EMAIL ADDRESS                                                                                                    |
|                                                                                                    | Image: Antipage: Control Topology: Control Topology: Control Topolo |
| BACK                                                                                                    | CREATE ACCOUNT                                                                                                    |
| Indiana State Department of Toxicology   IN.gov Home   Title 260                                                                                           | 2.3.29                                                                                                    |

- 4. An automated confirmation email will be sent the email address previously entered. Click the link within that email to confirm the account. This will open a page to create a password.
- 5. Create a password which meets the strength requirements.

This completes the account registration. You should now receive an automated expiration reminder email 30 days and 7 days prior to your expiration date.

It is your responsibility to update your email address as needed. To update your email, login using your operator ID number and password. A prompt will appear asking for confirmation of operator agency and email. Update email.